#### **Problem Statement**

In domains, such as Nursing Anesthesia and Nutrition, students do not attend placement for the entire duration of the placement period. Students attend placements only during certain days of the week or for certain placement dates during the placement period. On one hand, School Administrators need to record these placement dates when students will be going for their placements, and on the other site/location contacts need to receive these dates on a calendar format, so that they can put it up on their notice boards, allowing them to know which all students are going to attend the clinic on what all dates.

## What is this Feature About:

With this feature, school administrator will be able to capture non-consecutive placement dates while making/editing the placements. These non-consecutive placement dates can be viewed in the calendar format within Exxat Prism for a given rotation for a given location, which can then be downloaded in PDF format as well. This PDF will display the student placement dates in calendar format at a given location for a rotation. The school administrators can email the PDFs to the locations.

## Adding and Managing Non-consecutive dates during placements:

1. Select Placements from the dashboard or left menu:

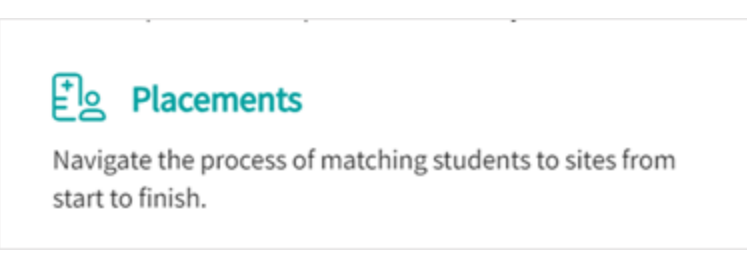

2. On the Placement page, pick an Individual course or go for Placements group.

| E Placements                 |                              |                              |                                | <b>III</b> (?)                         | 1              | ExatSales (DPT) 🗸  |
|------------------------------|------------------------------|------------------------------|--------------------------------|----------------------------------------|----------------|--------------------|
| Course Offerings             | To make placements, select a | n individual course offering | below or select a group on the | left to place for multiple course offe | rings at once. |                    |
| Placement Groups + Add Group | Q Search                     |                              |                                |                                        |                | $\nabla$           |
| Class of 2021  Class of 2022 | COURSE NUMBER                | COURSE NAME                  | ACADEMIC YEAR                  | PROFESSIONAL YEAR                      | TERM           | COHORT             |
| Elass of 2023                | DPT 1386                     | Sports Study                 | 2022 - 2023                    | 1st Year                               | Spring         | Mock Class of 2028 |
| Elass of 2024                | DPT 900                      | Clinical Practice IV*        | 2023 - 2024                    |                                        | Spring         | Class of 2021*     |

3. Either way, it takes you to the placement tab. School administrators will be able to add nonconsecutive dates while adding/editing placements via student view, location view and direct placement.

| ← ∰ 2020 - 2021   2nd Year   Summer   Class of 2022* | Setup | Slots | Wishlist | Placements | Email & Publish | Placement Clearance | Reports |
|------------------------------------------------------|-------|-------|----------|------------|-----------------|---------------------|---------|
| View by: Location Student List                       |       |       |          |            |                 |                     |         |

4. To add non-consecutive dates, school administrator will have to enable the bit . Setup nonconsecutive dates for this placement' and select the dates from the calendar.

| 1 Student Selected |                                          |                                        |               |                              |       |
|--------------------|------------------------------------------|----------------------------------------|---------------|------------------------------|-------|
| Deitra, Kay*       | <ol> <li>This Placement is or</li> </ol> | verlapping with another placement of t | his student i | in the same course offering. |       |
|                    | Location                                 |                                        |               | Setting*                     |       |
|                    | Abundant Health - Main H                 | iospital                               | • ①           |                              | • (1) |
|                    | Placement start date*                    |                                        |               | Placement end date*          |       |
|                    | June 21, 2021                            |                                        | •             | July 3, 2021                 |       |
|                    | Set up non-consecutive dat               | tes for this placement 🛛 🔊 🚯           | 1             |                              |       |
|                    | Clinical Instructor                      |                                        |               | Placement Faculty            |       |
|                    |                                          |                                        | • ()          |                              | *     |
|                    |                                          | Location                               |               |                              |       |
| 1 Student Selected |                                          | Abundant Health - I                    | Main Ho       | ospital                      | • (i) |
| Deitra, Kay* 🔿     |                                          | Placement start date                   | •             |                              |       |
|                    |                                          | June 21, 2021                          |               |                              | Ē     |
|                    |                                          | Set up non-consecuti                   | ve date       | s for this placement 🔲 🔅     |       |
|                    |                                          | Non-consecutive Dat                    | es*           |                              |       |
|                    |                                          | Jun 22, 2021 Jun 2                     | 3, 2021       | Jun 30, 2021                 |       |
|                    |                                          |                                        |               |                              |       |

- 5. Note that the non-consecutive placement dates can be selected only between the placement start date and end date.
- 6. Once the placement is updated with non-consecutive dates, the School Administrator can go to the Non-consecutive Placement Calendar View (by location) Report under the Reports tab to view the placements on the calendar.

| ⊟ Reports                                             | 🗱 🕜 📢 ExxatSales (DPT) 🗸                                                                                                    |
|-------------------------------------------------------|----------------------------------------------------------------------------------------------------|
| $\leftarrow$ (E) Class of 2022                        | Setup Slots Wishlist Placements Email & Publish Placement Clearance Reports                                                                                     |
| Q Search                                              |                                                                                                    |
| REPORTS NAME                                          | DESCRIPTION                                                                                                    |
| Number and Variety of clinical sites (Standard 2C)    | This report pulls from the settings associated with slots provided during the selected rotations and represents the number of slots filled versus those offered |
| Number and Variety of clinical slots (Standard 8F)    | This report pulls the total number of slots offered by individual locations across selected rotations                                                           |
| Comprehensive placement report                        | This report contains detailed information of all placements. It is updated with placement information every 24 hours.                                           |
| Non-consecutive Placement Calendar View (by location) | This is a calendar view report showing only the students who are attending non-consecutive placements at a given location.                                      |

7. Upon clicking this report, School Administrator can view the placement calendar for a given rotation and a given location.

By default, the earliest rotation is selected under the Rotation dropdown and an instruction to select location is displayed. Once the school administrator selects the location, the placement calendar for that location will be loaded.

| ← Non-consecutive Placement Calendar View (by location) | Rotation                                      | Location                        |                 |
|---------------------------------------------------------|-----------------------------------------------|---------------------------------|-----------------|
|                                                         | Clinical Practice I [November 5, 2019 - Dec 🔻 | Abundant Health - Main Hospital | Select Location |

#### 8. Select Location:

| Placements          | × L   | ocation                                                 |                             |            |       | Save     |
|---------------------|-------|---------------------------------------------------------|-----------------------------|------------|-------|----------|
| Non-consec          | Selec | t the location and click on <b>Save</b> to view the rep | ort for Calendar Rotation 1 |            |       |          |
| lease select rotati | Q :   | Search by location                                      |                             |            |       |          |
| lease select rotati |       | LOCATION NAME                                           | ADDRESS                     | CITY       | STATE | ZIP CODE |
|                     | •     | Location 2                                              | New location                | Pune       | со    | -        |
|                     | 0     | Location 1                                              | 8642 Yule Street            | Arvada     | со    | 80007    |
|                     | 0     | R28 Site 1<br>Location not known                        | This is a first Site        | Pune       | AK    | -        |
|                     | 0     | Location 01                                             | 915 Heath Drive             | Montgomery | AL    | 36108    |
|                     | 0     | 28-Location                                             | 28                          | 28         | MD    | -        |

9. The school administrator will see the list of students placed for any given date. The student names are clickable and redirect to the student's profile page. The school administrator can choose the month and see the placement dates along with the student name. For a given date, if there are multiple students, click on the count to see their names. Additionally, use the search option to see the placement dates for a specific student.

| ← Non-consecutive   | Placement Calend | dar View | v (by location)   |    | Rotation<br>Clinical Practice I (I                             | iovember 5, 2019 - Dec 💌 | Location<br>Abundant Health - Main Hosp | Select Location |
|---------------------|------------------|----------|-------------------|----|----------------------------------------------------------------|--------------------------|-----------------------------------------|-----------------|
| Q Search by student |                  |          |                   |    |                                                                |                          |                                         | Download PDF    |
| K November 2019     | > Today          | Select n | nonth of rotation |    |                                                                |                          |                                         | _               |
| SUNDAY              | MONDAY           |          | TUESDAY           |    | WEDNESDAY                                                      | THURSDAY                 | FRIDAY                                  | SATURDAY        |
|                     |                  |          |                   |    | 30                                                             |                          | 1                                       | 2               |
| 3                   |                  | 4        | Deitra, Kay*      | 5  | You will be able to<br>view all students here<br>for that date | Deitra, Kay* 7           | 8                                       | 9               |
| 10                  |                  | 11       |                   | 12 | Deitra, Kay* 13                                                | 14                       | 15                                      | 16              |
| 17                  |                  | 18       | Deitra, Kay*      | 19 | 20                                                             | Deitra, Kay* 21          | 22                                      | 23              |

# 10. The school administrator can download the report using the 'Download PDF' option.

|               |                                                                               |                                                                                | July 2023     |                                                                    |               |     |
|---------------|-------------------------------------------------------------------------------|--------------------------------------------------------------------------------|---------------|--------------------------------------------------------------------|---------------|-----|
| Sun           | Mon                                                                           | Tue                                                                            | Wed           | Thu                                                                | Fri           | Sat |
|               |                                                                               |                                                                                |               |                                                                    |               | 1   |
| 2             | 3                                                                             | 4                                                                              | 5             | 6                                                                  | 7             | 8   |
| 9             | 10<br>Chopra, Priyanka<br>Gien, Adams<br>Jagtap, Vihan_1<br>S, Dev<br>S, Mahi | 11<br>Chopra, Priyarika<br>Glen, Adams<br>Jagtap, Vihan_1<br>S, Dev<br>S, Mahi | 12<br>S, Mahi | 13<br>S, Mahi                                                      | 14<br>S, Mahi | 15  |
| 16            | 17<br>Chopra, Priyanka<br>Glen, Adams<br>Jagtap, Vhan_1<br>S, Dev<br>S, Mati  | 18<br>Chopra, Priyanka<br>Glen, Adams<br>Jagtap, Vihan_1<br>S, Dev             | 19<br>S, Mahi | 20<br>S, Mahi                                                      | 21            | 22  |
| 23<br>S. Mahi | 24<br>Chopra, Priyanka<br>Glien, Adams<br>Jagtap, Vihan_1<br>S, Dev           | 25<br>Chopra, Priyanka<br>Glen, Adams<br>Jagtap, Vihan_1<br>S, Dev<br>S, Mahi  | 26<br>S, Mahi | 27<br>Chopra, Priyanka<br>Glen, Adams<br>Jagtap, Vihan_1<br>S, Dev | 28            | 29  |
|               |                                                                               |                                                                                | 4             | 1                                                                  |               | 1   |